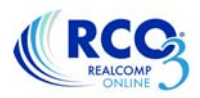

## Creating a Custom Export in RCO3®

In RCO3<sup>®</sup> you can create a custom export allowing you to export the specific fields that interest you. This export will open in a spreadsheet once the search results are exported in your new format.

1. To begin setting up your custom export, select Settings from the My RCO menu. On the Setting screen, select Custom Exports.

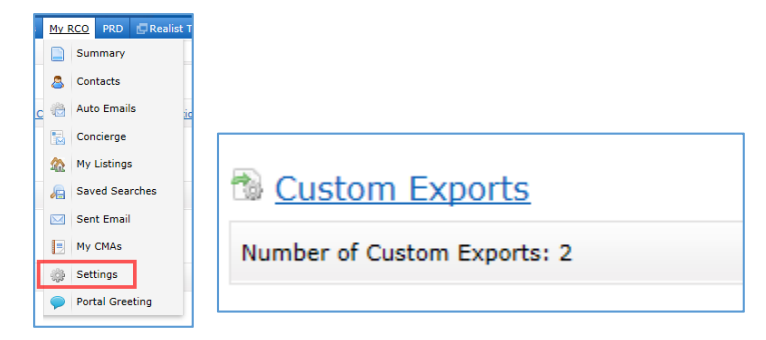

2. At the top of the page, in the drop-down box, select the type of export you wish to create.

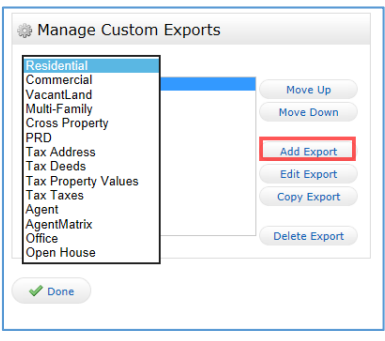

- 3. Once you have selected the type of export click Add Export on the right side.
- 4. Next, give the export a name and select the desired fields to be included in the export. You can add fields by double-clicking the field name or clicking the field name once to highlight it and clicking the Add button that is located between the boxes. You can also reorder the fields in the Export Fields box by clicking on a field to highlight it and clicking the Up or Down buttons.

| xport Name: My Residential Export                                                                                                    |                                                      |            |
|----------------------------------------------------------------------------------------------------|------------------------------------------------------|------------|
| vailable Fields                                                                                                    | Export Fields                                        |            |
| Cooling<br>County<br>Current Price<br>Directions From East West<br>Directions From East West Detail<br>Directions From North South Detail<br>DOM<br>DOM<br>Down Payment Resource YN<br>Expiration Date<br>Exterior Features<br>Search: | Address<br>Address<br>Address<br>Address<br>C-Remove | Up<br>Down |
| nclude Column Names: None                                                                                                    | ○ Name ○<br>9 ○                                      |            |

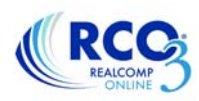

5. When you have completed adding and re-ordering your desired fields, click Save at the bottom.

## **Editing an Existing Export**

To edit an existing export, repeat steps 1 and 2, but click Edit Export instead of Add Export. Make any desired changes and save the export.

## **Using a Custom Export**

Once you have created a custom export, you can use it to export your search results.

- 1. Run your search using the Quick Search, Map Search or any other desired method.
- 2. Using the checkboxes to the left of each listing, select the listings that you wish to include in your export. Once you have selected the desired listings, click the Export button at the bottom of the search results.

| REALCON | J Home        | Searc |      | ats my | RCO PRD 🕞 Realist Tax Final  | nce Input External I | unks Market Report | s Additional D | ata Admin | Help  |         | Working   | as Tami Cummings · Logou | π |
|---------|---------------|-------|------|--------|------------------------------|----------------------|--------------------|----------------|-----------|-------|---------|-----------|--------------------------|---|
|         |               |       |      |        | @ ACTV 02231 \$200-2         | 25                   | 🔍 + 🗹 other crit   | teria          |           | Recen | t Searc | thes 👻    |                          |   |
|         |               |       |      |        |                              |                      |                    | 🔍 Crit         | eria 🔟 N  | lap   | R       | esults    |                          |   |
| vious   | Next • 1-24 o | of 24 |      | Che    | cked 8 All · None · Page     |                      | Display Grid Sir   | ngle Line 🔽    | at 100 🗸  | per p | age 🖁   | 2 @       |                          |   |
|         | MLS           | Stat  | Ту   | Area   | Address                      | City                 | County             | Price          | DOM       | Beds  | s Bths  | AbvGrS    |                          |   |
| 2       | 214094395     | ACTV  | RS   | 02231  | 24697 WESTMORELAND Drive     | Farmington Hills     | Oakland            | \$200,000      | N/12/12   | 3     | 1.1     | 1,851     | 🥹 PRO RL M N 🔑 🎕         |   |
| 2       | 214085689     | ACTV  | RS   | 02231  | 32211 BONNET HILL Road       | Farmington Hills     | Oakland            | \$209,900      | N/35/35   | 3     | 1.1     | 1,448     | 😳 PRO RL M N 🔈           |   |
| 8       | 214068814     | ACTV  | со   | 02231  | 24474 MARTEL Bldg#13 Unit#46 | Farmington Hills     | Oakland            | \$210,000      | N/75/75   | 2     | 2.0     | 1,714     | 🕗 PRO RL M N 🔎           |   |
| -       | 214094056     | ACTV  | RS   | 02231  | 32374 FARMERSVILLE Road      | Farmington Hills     | Oakland            | \$210,900      | Y/24/24   | 4     | 1.1     | 1,942     | 🕗 PRO RL M N 🔎 🎕         |   |
| -       | 214074423     | ACTV  | RS   | 02231  | 35173 BUNKER HILL Drive      | Farmington Hills     | Oakland            | \$214,900      | N/63/63   | 3     | 1.1     | 1,566     | 🔄 PRO RL M N 🔎           |   |
| -       | 214085860     | ACTV  | RS   | 02231  | 34999 PENNINGTON Drive       | Farmington Hills     | Oakland            | \$214,900      | N/35/35   | 3     | 2.1     | 1,785     | 🕗 PRO RL M N 🔎 🎕         |   |
| 8       | 214090078     | ACTV  | RS   | 02231  | 29830 OLD BEDFORD Street     | Farmington Hills     | Oakland            | \$214,900      | Y/30/30   | 3     | 2.0     | 1,750     | 🕗 PRO RL M N 🔎           |   |
| -       | 214080222     | ACTV  | RS   | 02231  | 34045 Northwick Street       | Farmington Hills     | Oakland            | \$217,500      | Y/75/75   | 4     | 2.1     | 2,938     | 🥹 PRO RL M N 🔎 🎕         |   |
| 0       | 214030997     | ACTV  | RS   | 02231  | 29088 FOREST HILL Drive      | Farmington Hills     | Oakland            | \$219,900      | N/165/165 | 3     | 1.1     | 1,686     | 🕗 PRO RL M N 🕭           |   |
| 6       | 214031620     | ACTV  | RS   | 02231  | 34840 BUNKER HILL Drive      | Farmington Hills     | Oakland            | \$219,900      | N/131/131 | 4     | 2.1     | 1,934     | 🕗 PRO RL M N 🔎           |   |
| -       | 214086931     | ACTV  | RS   | 02231  | 28434 WILDWOOD Trail         | Farmington Hills     | Oakland            | \$219,900      | N/33/33   | 3     | 2.0     | 2,201     | 🕗 PRO RL M N 😕           |   |
|         | 214096063     | ACTV  | RS   | 02231  | 29650 FARMINGTON Road        | Farmington Hills     | Oakland            | \$219,900      | N/7/7     | 3     | 1.0     | 1,768     | 😳 PRO RL M N 🔎           |   |
| 1       | 214095932     | ACTV  | RS   | 02231  | 35917 W FOURTEEN MILE Road   | Farmington Hills     | Oakland            | \$219,999      | Y/23/146  | 3     | 2.1     | 1,742     | 🥹 PRO RL M N 🔎 🎕         |   |
| 0       | 214073319     | ACTV  | RS   | 02231  | 29806 W ELEVEN MILE Road     | Farmington Hills     | Oakland            | \$224,900      | N/66/66   | 4     | 2.1     | 2,370     | 🔄 PRO RL M N 🔎           |   |
|         | 214092840     | ACTV  | RS   | 02231  | 26190 WESTMEATH Street       | Farmington Hills     | Oakland            | \$224,900      | N/20/20   | 4     | 2.1     | 2,460     | 🕗 PRO RL M N 😕           |   |
|         | 214093190     | ACTV  | RS   | 02231  | 27352 Arden Park Circle      | Farmington Hills     | Oakland            | \$224,900      | N/15/15   | 4     | 1.1     | 1,772     | 🕗 PRO RL M N 🔎           |   |
| 0       | 214098169     | ACTV  | RS   | 02231  | 23509 SCOTT Drive            | Farmington Hills     | Oakland            | \$224,900      | N/3/3     | 3     | 2.1     | 1,926     | 🥹 PRO RL M N 為           |   |
| 16      | 214042370     | ACTV  | RS   | 02231  | 28220 BRANDYWINE Road        | Farmington Hills     | Oakland            | \$225,000      | N/137/137 | 4     | 2.0     | 1,883     | 🕗 PRO RL M N 🔎           |   |
| 8       | 214042805     | ACTV  | RS   | 02231  | 30146 WOODBROOK Court        | Farmington Hills     | Oakland            | \$225,000      | N/136/136 | 5     | 2.1     | 2,484     | 😔 PRO RL M N 🕭           |   |
| -       | 214064514     | ACTV  | RS   | 02231  | 29089 KENDALLWOOD Drive      | Farmington Hills     | Oakland            | \$225,000      | N/69/69   | 4     | 2.1     | 2,185     | 🧕 PRO RL M N 🔎 🎕         |   |
| -       | 214085079     | ACTV  | RS   | 02231  | 26610 Westmeath              | Farmington Hills     | Oakland            | \$225,000      | Y/53/53   | 4     | 2.1     | 2,816     | 🕗 PRO RL M N 🕭           |   |
| -       | 214093161     | ACTV  | RS   | 02231  | 29488 Omenwood Avenue        | Farmington Hills     | Oakland            | \$225,000      | N/15/15   | 3     | 3.1     | 1,909     | 🕗 PRO RL M N 🔎           |   |
| -       | 214093231     | ACTV  | RS   | 02231  | 30158 BRIARTON Street        | Farmington Hills     | Oakland            | \$225,000      | N/14/14   | 3     | 2.1     | 2,176     | 🥹 PRO RL M N 🕭           |   |
| •       | 214097994     | ACTV  | RS   | 02231  | 26300 HOLLY HILL Drive       | Farmington Hills     | Oakland            | \$225,000      | N/4/4     | 4     | 2.0     | 1,641     | 😳 PRO RL M N 🕭           |   |
|         |               |       |      |        |                              |                      |                    |                |           |       |         |           |                          |   |
| tions   | Refine Sa     | ve C  | arts |        |                              | _                    |                    |                |           | [1]   | Previo  | ous • Nex | t                        |   |
| Crit    |               |       | tint | E CMA  |                              |                      |                    |                |           |       |         |           |                          |   |

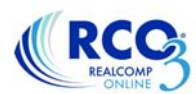

3. Select your desired export format and click Export on the right side.

| Export file format: | List agent/sale agent                                 | Evenet | Edit Custom Expert |
|---------------------|-------------------------------------------------------|--------|--------------------|
|                     | 3rd Party Export - Residential                        | Export | Edit Custom Export |
|                     | 3rd Party Export - Residential_w/Photos<br>MLS Number |        |                    |

4. Depending on your operating system and the browser you are using, you will receive an option to save or open your export. Follow the instructions to save or open as desired.

| sclaimed. © Realcomp II Ltd. All rights reserved.                                     |      |      |   |        |     |  |
|---------------------------------------------------------------------------------------|------|------|---|--------|-----|--|
| Do you want to open or save My Residential Export.csv from matrix.realcomponline.com? | Open | Save | • | Cancel | ] × |  |

If you have further questions about setting up or using a custom export, please contact Customer Care at (866) 553-3430, seven days a week.